Date: Samedi 20 janvier 2007 à 01:15:00 Sujet: 2 Divx

## Configurer le Firewall (Pare-Feu) de Windows XP pour Emule

Le pare-feu de Windows XP n'est généralement pas recommandé car il est vraiment très basique. Mais si vous désirez l'utiliser tout de même, ces quelques étapes sont nécessaires pour débloquer les ports TCP 4662 et UDP 4672 nécéssaire pour télécharger rapidement sur Emule et ne pas avoir de Low IP.

| <ol> <li>Ouvrir eMule</li> <li>Cliquer sur Préférences &gt; Connexion</li> <li>Entrer la valeur du port client (par défaut 4662)</li> <li>Noter la valeur du port UDP (défaut 4672)</li> <li>Fermer eMule et votre connexion internet</li> <li>Sous Windows XP cliquez sur Démarrer, puis su<br/>Favoris Réseau</li> </ol> | r                                                                        |
|----------------------------------------------------------------------------------------------------|--------------------------------------------------------------------------|
| 7) Allez dans Gestion du Réseau. Cliquez sur<br>les connexions réseau (Vous pouvez aussi                                                                                                    | Afficher<br>faire un clic                                                |
| droit sur Favoris Réseau puis sur<br>8) Faites un clic droit sur votre connexion internet<br>choisissez Propriétés                                                                                                    | Propriétés.)<br>et                                                       |
| 9) Cliquez sur l'onglet Avancé, puis sur Réglages.<br>bouton de réglages n'est pas disponible, le<br>n'est pas opérationnel pour cette<br>n'avez pas besoin d'ouvrir un seul                                                                                                    | Si le<br>pare-feu (ICF)<br>connexion et vous<br>port (ils sont déja tous |
| 10) Cliquez sur Ajouter pour ouvrir un nouveau port<br>11). Entrez un nom dans le champ Description, par                                                                                                    |                                                                          |
| 12) Entrez 127.0.0.1 dans le Nom ou l'adresse IP d<br>l'ordinateur hébergeant ce service sur votre réseau<br>Vous pouvez spécifier l'adresse IP d'un<br>appartenant  un réseau ; toutefois, dans                                                                                                    | e<br>privé.<br>ordinateur<br>la majorité des                             |
| <ul> <li>cas, vous utiliserez 127.0.0.1</li> <li>13) Entrez le port client que vous avez inscrit dans</li> <li>l'étape n°3 dans les champs port Externe et port</li> <li>14) Choisissez TCP, et cliquez sur OK.</li> <li>15) Cliquez sur Ajouter pour ouvrir un nouveau port</li> </ul>                                    | Interne.                                                                 |
| 16) Cette fois-ci, choisissez un nom de type eMule<br>Entrant                                                                                                    | : UDP                                                                    |
| <ul> <li>17) Voir étape n° 12</li> <li>18) Ici, la valeur du port Externe et Interne est<br/>entrée à l'étape n° 4.</li> <li>19) Choisissez UDP, et cliquez sur OK.</li> </ul>                                                                                                    | celle                                                                    |

Publication de Tout sur l'informatique - Programmation C#, Sécurité, Divx, P2P: <u>http://www.zmaster.fr</u> URL de cette publication http://www.zmaster.fr/modules.php?name=News&file=article&sid=201